# ftwilliam.com Compliance User Group Meeting #70 August 4, 2020

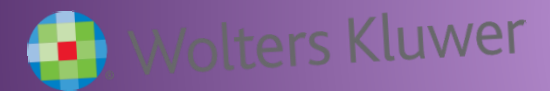

### Today's Agenda

- The ADP/ACP Tests
  Tips of the Month
- Wrap-up

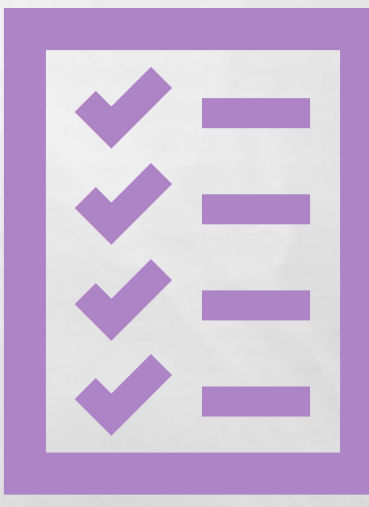

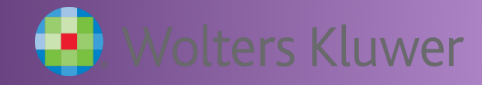

£ St

# The ADP/ACP Tests

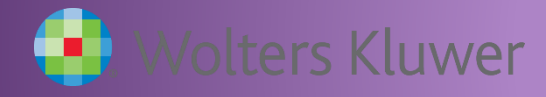

1

Latte

# **Before Running the Tests**

• On the census, make sure that:

- There are no prior year terms unless they have a rehire date
- The Plan Compensation column is populated for all eligible participants
- Verify eligibility and HCE status
- If using disaggregation, OEE participants can easily be verified on the 410(b) Coverage test
- Ensure that coverage testing is passing
- Check that the contributions, both deferrals and match, are correct

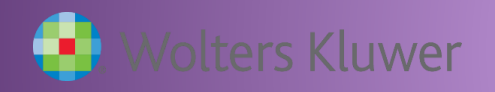

## What the Tests Include

- Results for each test
  - Summary on the results screen; details in the test report
- Correction options
  - Refunds amounts for each HCE impacted
    - Amounts moved to catchup if the plan allows and there's capacity
    - Includes the option to calculate earnings
  - QNEC amounts availability depends on QNEC formula and who get a QNEC

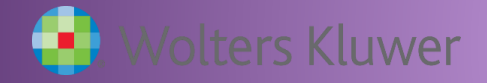

- Certain options are set on the Combined Test Parameters screen - these apply to most testing, including the ADP & ACP tests
  - Using divisions
  - Aggregation of two or more plans
  - Disaggregation of otherwise excludable employees

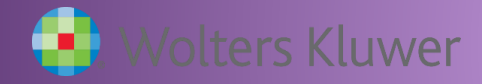

18

DECEMPTOR NO

L. R.

| DP/ACP Test                                                                    |   | Run: 📐         | Reports: |
|--------------------------------------------------------------------------------|---|----------------|----------|
|                                                                                |   |                |          |
| ▼ ADP/ACP Overrides                                                            |   |                |          |
| Override 402(g)/Catchup calculations:                                          | 0 | ⊙ Yes /        |          |
| ✓ 410(b)/401(a)(4)/ADP/ACP Testing Options (Modify Responses in Combined Test) |   |                |          |
| Testing Divisions (Multiple Employer Plan)                                     |   | (              | Yes      |
| Plan Aggregation                                                               |   | (              | No       |
| +                                                                              |   |                |          |
| Disaggregation using otherwise excludable employees                            |   | (              | No       |
| ▼ Testing Parameters                                                           |   |                |          |
| Testing Groups                                                                 |   |                |          |
| Two definitions of compensation used:                                          | 0 | 🔘 Yes / 🔘 No   |          |
| Methods to Avoid Failure                                                       |   |                |          |
| Borrow contributions from ADR:                                                 | 0 |                |          |
| Create catchup:                                                                | 0 | Yes / No       |          |
| +                                                                              |   |                |          |
| Failure Corrections                                                            |   |                |          |
| Roth correction order for ADP failures:                                        | 0 | Last 👻         |          |
| Refund income calculation:                                                     | 0 | Safe harbor 👻  |          |
| ▼ Prior Year Elections                                                         |   |                |          |
| ADP Prior Year Elections                                                       |   |                |          |
| ADRs of NHCEs:                                                                 | ( | Current year 👻 |          |
| ACP Prior Year Elections                                                       |   |                |          |
| ACRs of NHCES:                                                                 | ( | Current year 👻 |          |
| +                                                                              |   |                |          |
| First Plan Year                                                                |   |                |          |
| First Plan Year as an Elective Deferral plan:                                  | ( | 🕽 💿 Yes / 🍙 No |          |

7

- Testing Groups option to use two different definitions of compensation
  - May allow test to pass; example: compensation less deferrals and compensation including deferrals
  - Add an additional compensation field to your primary census grid and adjust the mapping – contact <u>support@ftwilliam.com</u> if you need help with this
    - If you're using one of our system grids (\* ftw), copy the grid, rename & edit; then select the new grid as your primary grid
- If using Otherwise Excludables, results there will be six lines of results!

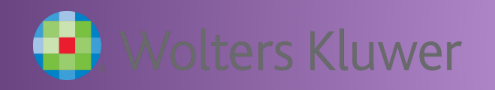

# **Grid Mapping**

 Below is a screenshot of the Edit Mapping screen in the new UI – includes the option to enter a custom calculation compensation less deferrals

| Мар                                 |                                   |                           |     | ×                               |
|-------------------------------------|-----------------------------------|---------------------------|-----|---------------------------------|
|                                     |                                   |                           |     |                                 |
| Description: 2 Comp for ADP * ftw P | rimary 1 Census (comp and comp    | o after elig)             |     |                                 |
| System Field                        | Grid Field                        | Custom map                |     |                                 |
| Service EligibilityHours            | On data entry grid                | <br>N/A                   |     |                                 |
| Service_EligibilityHoursInitial     | Service_EligibilityHours ~        |                           |     |                                 |
| Service_VestingHours                | Service_EligibilityHours ~        |                           |     |                                 |
| Service_ParticipationHours          | Service_EligibilityHours ~        |                           |     |                                 |
| Compensation_ElectiveDeferral       | Compensation_FromEntry1 ~         | None ~                    | ~   | None ~                          |
| Compensation_Matching               | Compensation_FromEntry1 ~         | None ~                    | ~   | None ~                          |
| Compensation_MatchingSH             | Compensation_FromEntry1 ~         | None ~                    | ~   | None ~                          |
| Compensation_NonElective            | Compensation_FromEntry1 ~         | None ~                    | ~   | None ~                          |
| Compensation_NonElectiveSH          | Compensation_FromEntry1 ~         | None ~                    | ~   | None ~                          |
| Compensation_TopHeavy               | Compensation_Statutory ~          | None ~                    | ~   | None ~                          |
| Compensation_ACPTesting1            | Compensation_FromEntry1 $ 	imes $ | None ~                    | ~   | None ~                          |
| Compensation_ACPTesting2            | Compensation_Statutory ~          | None ~                    | ~   | None ~                          |
| Compensation_ADPTesting1            | Compensation_FromEntry1 ~         | None ~                    | - ~ | None ~                          |
| Compensation_ADPTesting2            | Custom Calculation $\sim$         | Compensation_FromEntry1 ~ | - ~ | Contribution_ElectiveDeferral ~ |

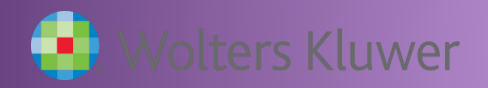

#### Methods to avoid failure

- Borrow contributions from ADR ('Shifting')
- Create catchup moves \$ to catchup if available, rather than refunding
- Recharacterize (as after-tax) used rarely; requires the after-tax source to be active

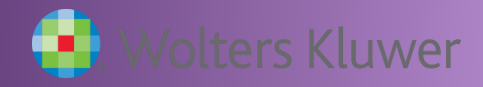

#### Failure Corrections

- Roth correction order for ADP failures indicates how Roth deferrals are refunded vis-à-vis pre-tax
  - First, Last or Pro-rate
- Refund income calculation
  - Safe Harbor, Percent or Dollar
    - Safe Harbor basis = Beg Bal + contributions
- Options in red indicate the default setting

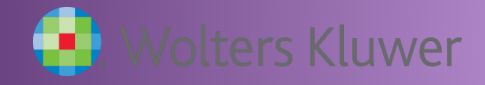

#### Prior Year Elections

- Select 'Prior Year' allow the screen to refresh
- Numbers will pull from the prior year if the tests were run when the plan year end was added; otherwise you can enter the numbers
  - Need to populate all three rows if using disaggregation
  - Add data and click `Update'
- For first year plan, if using 3%, select 'Current Year'

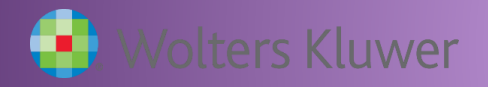

#### Adding prior year data

- Add manually the first year in ftw
- Subsequent years the data will feed from last year's test – this happens when the new year is added, so you may need to adjust if there were changes after that

| Prior Year Elections    |       |                             |   |          |            |      |  |  |
|-------------------------|-------|-----------------------------|---|----------|------------|------|--|--|
| ADP Prior Year Election | 5     |                             |   |          |            |      |  |  |
| ADRs of NHCEs:          |       |                             |   |          | Prior year | ·    |  |  |
| ACP Prior Year Election | 5     |                             |   |          |            |      |  |  |
| ACRs of NHCES:          |       | Prior year 🔻                |   |          |            |      |  |  |
|                         |       | 🔞 Review/Edit Prior Year Da |   |          |            |      |  |  |
|                         |       |                             |   |          |            |      |  |  |
| ADP/ACP Prior Year      |       |                             |   |          | 1          | M    |  |  |
|                         |       |                             |   |          |            |      |  |  |
| Division                |       |                             |   |          |            |      |  |  |
| Division.               | Crow  | <b>.</b>                    |   | DD.      |            | CD   |  |  |
| Union /Non-Union        | Group |                             |   |          |            |      |  |  |
|                         | Comp  | Disaygregation              |   | NICE ADP |            |      |  |  |
| N/A                     |       | All                         | 0 | 0.00     | 0          | 0.00 |  |  |
| N/A                     |       | DisaggOver/ExclNHCE         | 0 | 0.00     | 0          | 0.00 |  |  |
| N/A                     |       | DisaggUnder                 | 0 | 0.00     | 0          | 0.00 |  |  |
|                         |       |                             |   |          |            |      |  |  |
|                         |       |                             |   |          |            |      |  |  |

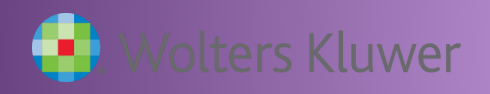

#### **Associated Match**

- Associated match is match that a participant is no longer entitled to because of refunded deferrals
  - Also referred to as 'Orphaned Match' or 'Hanging Match'
- Is NOT the non-vested portion of the ACP refund
  - Amount is forfeited; no vesting applied
- ACP refund amounts are calculated first these refunds may take care of associated match

#### **Associated Match Calculation**

- Step 1: Calculate ADP refund
- Step 2: Calculate ACP refund
- Step 3: Calculate Adjusted Deferrals
  - Adjusted Deferral = original deferrals less ADP refund
- Step 4: Calculate Maximum Match permitted
  - Apply the match formula to Adjusted Deferrals
- Step 5: Calculate Adjusted Match
  - Adjusted Match = original match less ACP refund
- If the remaining match is greater than Max Match then the difference is Associated Match that is forfeited

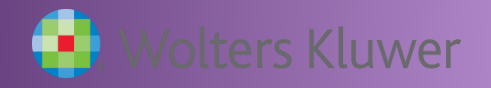

### **Test Results**

- Summary results are on the screen; details are in the reports
- If using disaggregation of otherwise excludables, there will be three rows of results for each test
  - DisaggOver are those who are not excludable
  - DisaggUnder are those who are excludable
  - ExclNHCE includes all HCEs and nonexcludable NHCEs (Carve-out method)
- Select Test Option is for corrections EXCLNHCE or Two tests
  - Two tests runs separate tests for excludable & nonexcludable

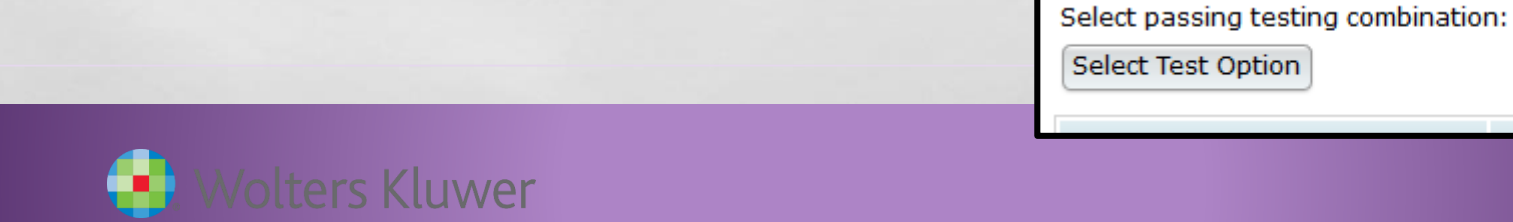

ExclNHCE:1

Two tests:1

#### **Test Results**

 Using two different definitions of compensation and disaggregation otherwise excludables

|                     | Group |                |             | ADP         |      |            |               |             | ACP         |             |                    |            |            |               |  |
|---------------------|-------|----------------|-------------|-------------|------|------------|---------------|-------------|-------------|-------------|--------------------|------------|------------|---------------|--|
| Union/Non-<br>Union | Comp  | Disaggregation | NHCE<br>Cnt | NHCE<br>ADP | мах  | HCE<br>ADP | ADP<br>Result | NHCE<br>Cnt | ACP<br>Orig | From<br>ADP | ADJ<br>NHCE<br>ACP | ADJ<br>MAX | HCE<br>ACP | ACP<br>Result |  |
| N/A                 | 1     | DisaggOver     | 10          | 2.95        | 4.95 | 10.95      | FAIL          | 10          | 1.95        | 0.00        | 1.95               | 3.90       | 4.00       | FAIL          |  |
| N/A                 | 1     | DisaggUnder    | 0           | 0.00        | 0.00 | 0.00       | PASS          | 0           | 0.00        | 0.00        | 0.00               | 0.00       | 0.00       | PASS          |  |
| N/A                 | 1     | ExcINHCE       | 10          | 2.95        | 4.95 | 10.95      | FAIL          | 10          | 1.95        | 0.00        | 1.95               | 3.90       | 4.00       | FAIL          |  |
| N/A                 | 2     | DisaggOver     | 10          | 2.95        | 4.95 | 10.95      | FAIL          | 10          | 1.95        | 0.00        | 1.95               | 3.90       | 4.00       | FAIL          |  |
| N/A                 | 2     | DisaggUnder    | 0           | 0.00        | 0.00 | 0.00       | PASS          | 0           | 0.00        | 0.00        | 0.00               | 0.00       | 0.00       | PASS          |  |
| N/A                 | 2     | ExcINHCE       | 10          | 2.95        | 4.95 | 10.95      | FAIL          | 10          | 1.95        | 0.00        | 1.95               | 3.90       | 4.00       | FAIL          |  |

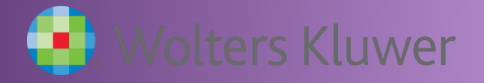

### **ADP/ACP Reports**

Three reports are potentially available:

- ADP ACP Test shows detailed test results
- ADP ACP Corrections shows refund amounts, amounts moved to catch-up, and earnings
- Estimate QNEC shows breakdown of QNEC amounts
- Reports will only be available when the task is run if you don't see the QNEC or corrections report, run the calculation again

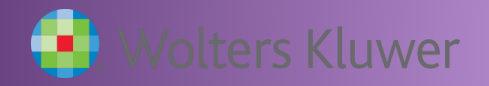

# QNEC

• The QNEC option will not be available if:

- The QNEC formula is Pro rata, or Fixed Amount AND the QNEC goes to all participants – must be NHCEs only
- Bottom Up (Targeted) formula is okay for either all or just NHCEs
- If the Disproportionate test fails on a targeted QNEC, the formula will switch to pro rata
- To allocate, click the Allocate estimated QNECs link on the QNEC results screen, then re-run the ADP test
  - Remember that the amounts are estimates; you may have to run the QNEC calculation again and re-allocate if the test still fails

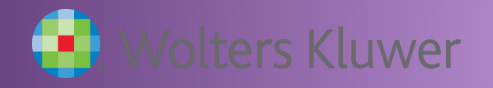

#### **Troubleshooting the ADP/ACP Tests**

- See the ADP/ACP Test section of the Troubleshooting Guide
  - Access from the Help Center, Compliance User Group Materials section – it's the first article listed

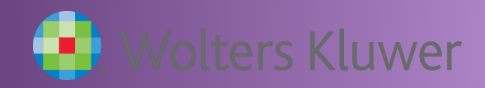

# **Tips of the Month**

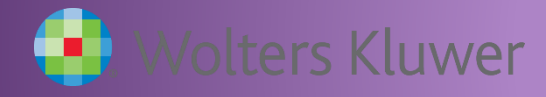

L. R.

# **Tip of the Month #1**

- Vendor files we have recently updated the vendor spreadsheet; it's available in the Transaction section of the Help Center
- You may want to keep a copy, but the copy in the Help Center will be the most up to date

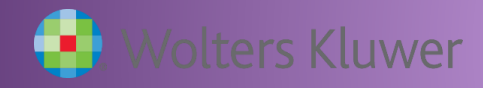

# **Tip of the Month #2**

- Special Testing Requirements
  - After-tax contributions
    - Must be included in ACP testing (even if the plan is Safe Harbor)
    - Can be stand-alone or combined with safe harbor matching contributions
  - Different eligibility for deferrals and safe harbor
    - ADP/ACP testing is required for participants who are eligible to defer but not for safe harbor during the plan year
    - Consider using divisions to get separate test for these participants
  - The software will include any matching contributions included in the census in the test; to exclude, remove from the census and run test

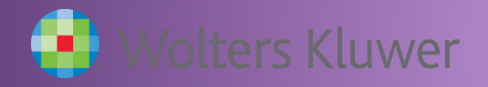

# **Tip of the Month #3**

- Please use the user interface lots of new or improved features:
  - Sorts and filters
  - Exports and imports
  - Grid custom calculation
  - Message option

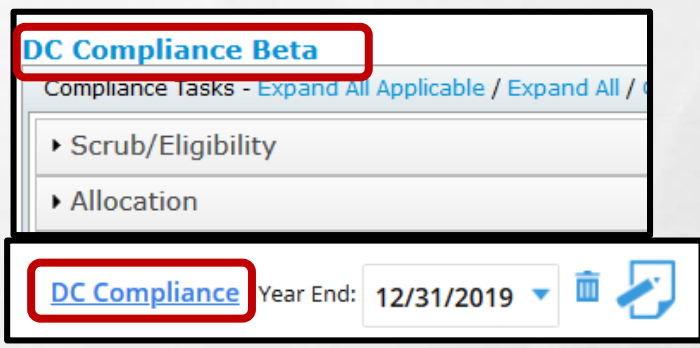

- Click the links shown to switch to & from the the new UI
- We are still looking for feedback please let us know your suggestions
- Demo of the new UI included in the July UG meeting look at the recording to see more

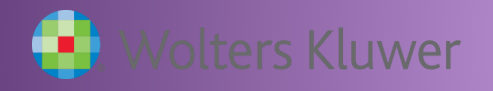

#### Wrap-up

- Next meeting Tuesday, September 1
  - Planning to continue our Task series the General Test task is next
- Please share ideas for future agenda items submit via chat now, or email to support@ftwilliam.com
- Stay safe and thank you for attending